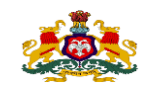

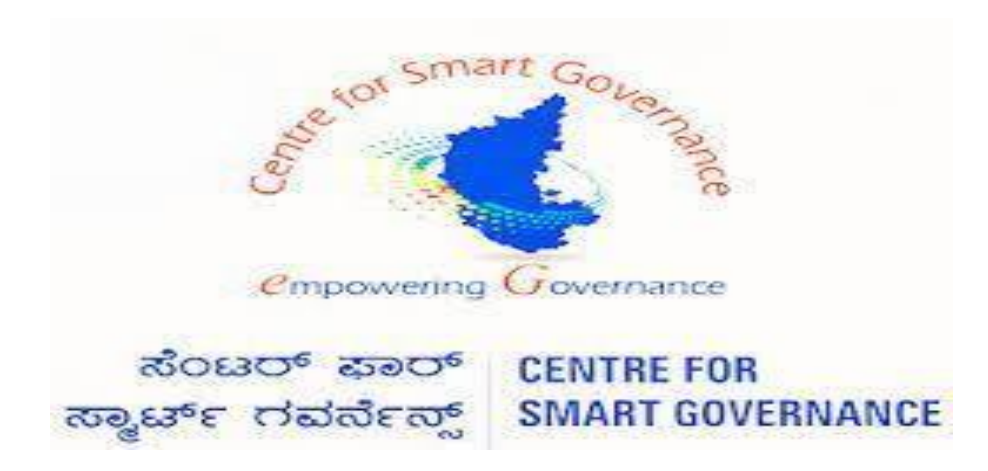

(http://kgidonline.karnataka.gov.in)

**Motor Insurance – Fresh Vehicle TTR** 

USER MANUAL FOR DDO

Karnataka Government Insurance

**Department Government of Karnataka** 

Prepare by

**Centre for Smart Governance** 

Yeswanthpur, Bengaluru, Karnataka 560022

Karnataka Government Insurance Department Web Page:

- a) Open the web browser
- b)Enter the URL (<u>https://kgidonline.karnataka.gov.in</u>/)

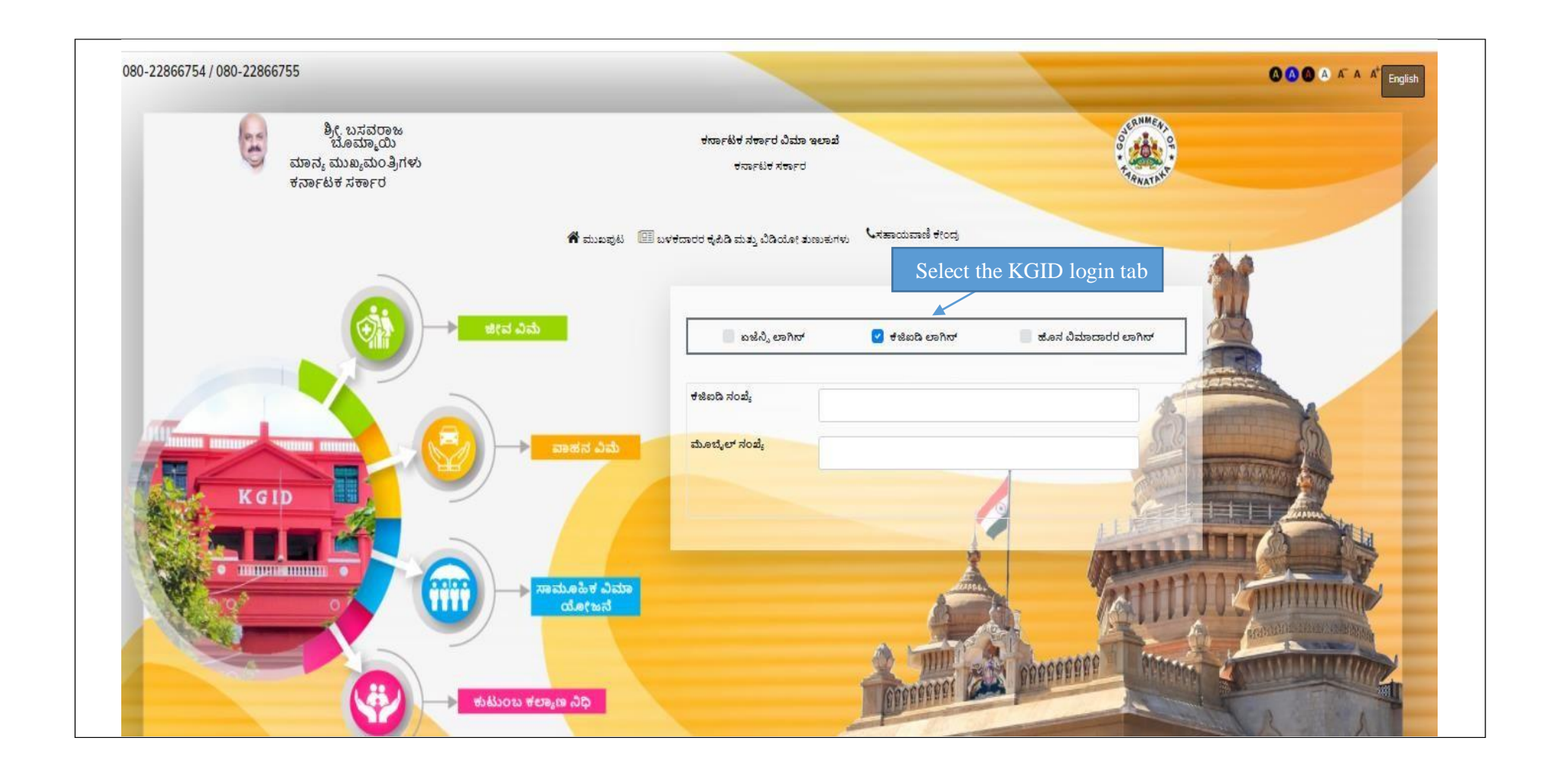

#### LOGIN PAGE- DDO:

### 1. Select the "KGID Login" Tab

#### 2. DDO has to enter his "KGID number" and then Mobile number is auto-populated

#### **3.** Click on "Generate OTP" Button to get the OTP

| 080-22866754 / 080-22866755                                        |                                                                  |                            |
|--------------------------------------------------------------------|------------------------------------------------------------------|----------------------------|
| ಶ್ರೀ, ಬಸವರಾಜ<br>ಬೂಮ್ಮಾಯಿ<br>ಮಾನ್ಯ ಮುಖ್ಯಮಂತ್ರಿಗಳು<br>ಕರ್ನಾಟಕ ಸರ್ಕಾರ | ಕರ್ನಾಟಕ ಸರ್ಕಾರ ವಿಮಾ ಇಲಾಖೆ<br>ಕರ್ನಾಟಕ ಸರ್ಕಾರ                      |                            |
| <b>*</b> a                                                         | ಮುಖಪುಟ 💷 ಬಳಕದಾರರ ಕೈಪಿಡಿ ಮತ್ತು ಬಿಡಿಯೋ ತುಣುಕುಗಳು 🕻 ಸಹಾಯವಾಣಿ ಕೇಂದ್ರ | 6.0                        |
| ि अल्ब अल्ब<br>Enter the                                           | e DDO                                                            | ಹೊಸ ವಿಮಾದಾರರ ಲಾಗಿನ್        |
| KGID n<br>Mobile num                                               | number ಕಜಿಐಡಿ ಸಂಖ್ಯೆ 1637973<br>ಮೂಬೈಲ್ ಸಂಖ್ಯೆ 94*****35          |                            |
| KGID Will fetch<br>automatica                                      | ಒನ್ ಟೈಮ್ ಹಾನ್ಯರ್ಜ್ ರಚಿಸಲು Generate OTP<br>ಇಲ್ಲಿ ಕ್ರಿಕ್ ಮಾಡಿ      |                            |
|                                                                    | ್ ವಿಮಾ<br>ಜನೆ<br>button to g                                     | enerate OTP<br>get the OTP |
| tillou tes, a ab                                                   | Trenerer Car                                                     | DUERNAME.                  |

#### 4. Enter the "OTP" and "Captcha" and click on Login Button

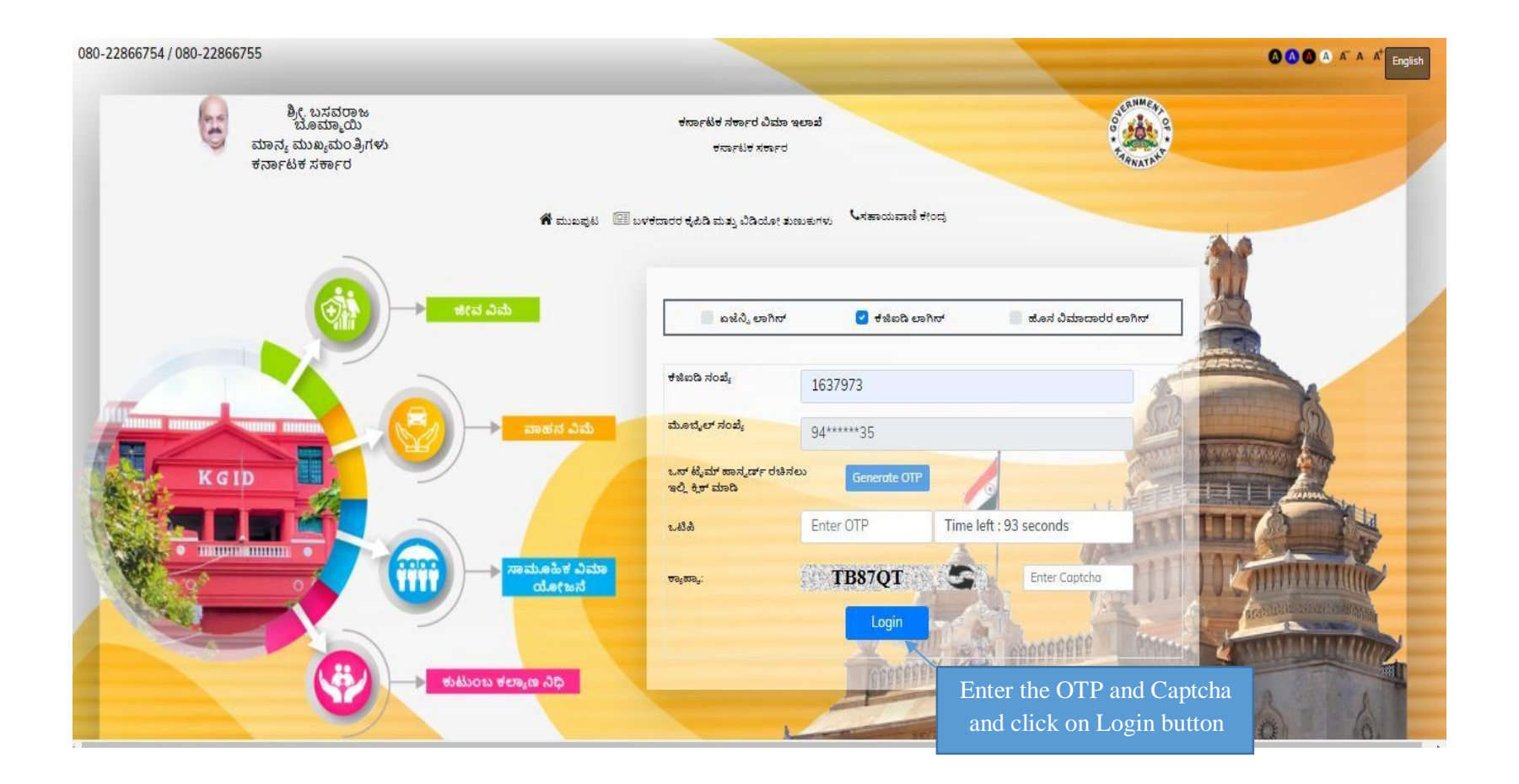

# 5. After clicking on Login button, the User Category webpage is displayed. Select the DDO option6. Click on "Switch Category

| E Constant Stream Stream         | Select User Category Please select category to continue | ×   |  |
|----------------------------------|---------------------------------------------------------|-----|--|
| In User Category                 | Cancel Switch Calego                                    | ory |  |
| to select DDO<br>click on Switch | o option and<br>Category.                               |     |  |
|                                  |                                                         |     |  |
|                                  |                                                         |     |  |
|                                  |                                                         |     |  |
|                                  |                                                         |     |  |

#### 7. Select the "Motor insurance" Tab

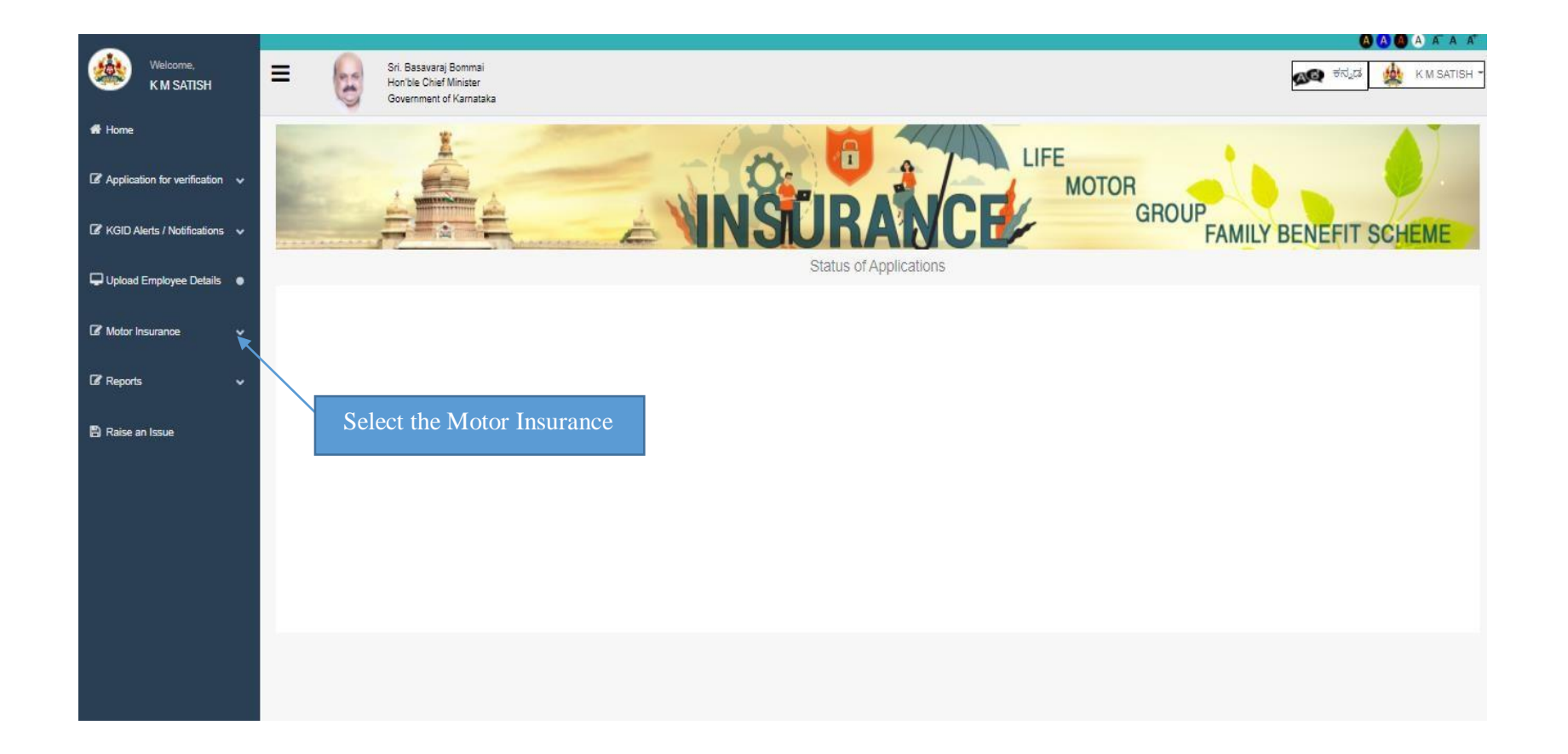

8. Click on "Fresh application"- Click on "Proposal form" option to apply for fresh vehicle Motor Insurance.

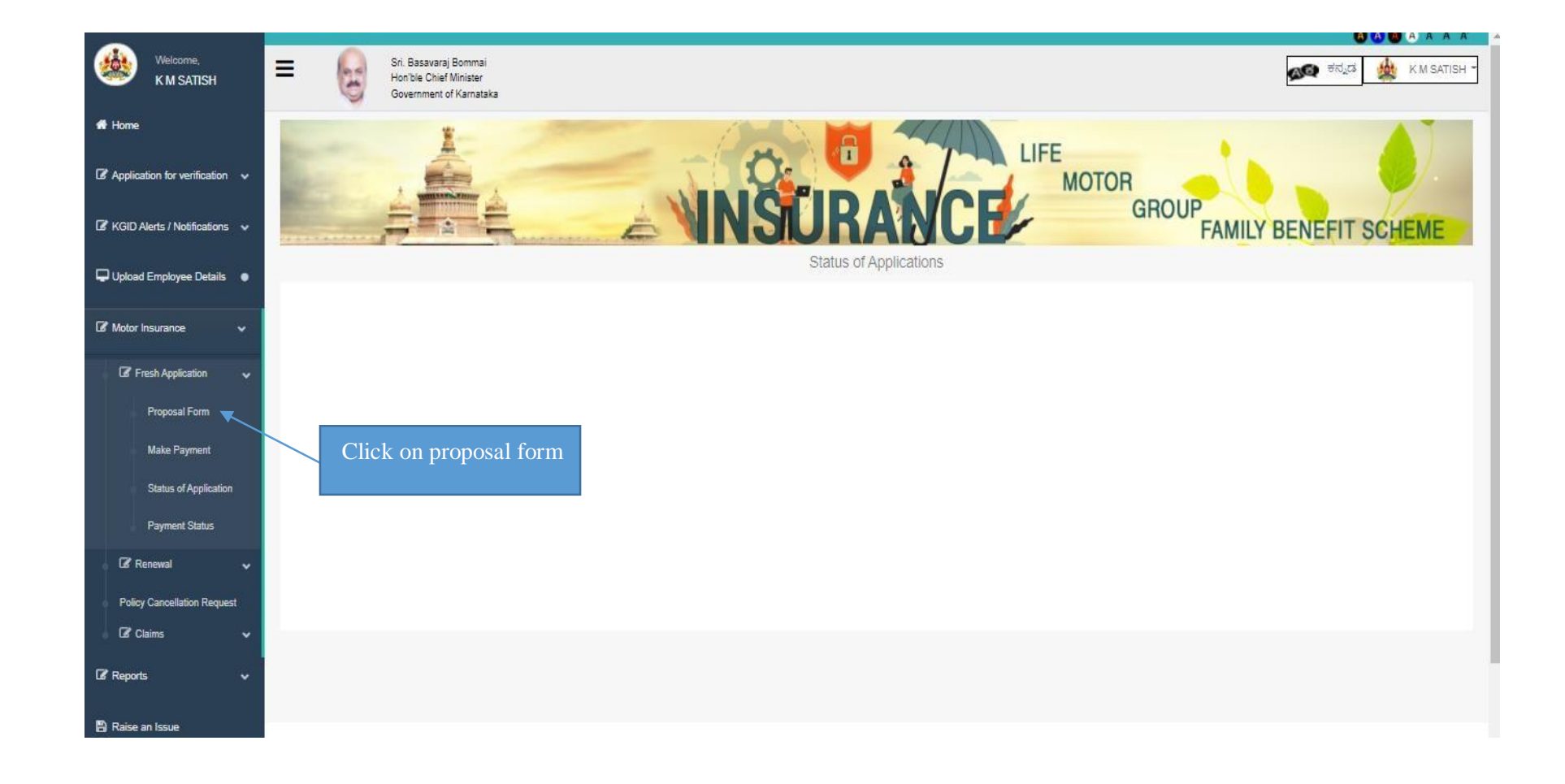

# 9. The Basic details of the DDO is displayed

# 10.An option is provided to fill the email id and Pin code

### 11. Click on save and next Button to proceed further

|                                 | Reference Number : 20210923115227                                                                                                    | r * |
|---------------------------------|----------------------------------------------------------------------------------------------------|-----|
| At Home                         | Application Form Upload Required Documents                                                                                                    |     |
| Application for verification    | 1. Proposer Details         2. Vehicle Details         3. Other Details         4. Previous History         5. IDV Details         6. Declaration |     |
| 🕼 KGID Alerts / Notifications 🗸 |                                                                                                    |     |
| 🖵 Upload Employee Details 🛛 💿   | Proposer's( Owner's) Full Name :     Email :       KARNATAKA STATE POLICE DEPARTMENT     dsadasd@fdsfcvo.ggf                                      |     |
| 🕼 Motor Insurance 🗸 🗸           | Address (Address where vehicle is normally kept and used ) : Pincode :                                                                            |     |
| 🕼 Fresh Application 🗸           | ADDITIONAL DIRECTOR GENERAL OF POLICE, STATE INTELLIGENCE WING,<br>BENGALURU 242543                                                               |     |
| Proposal Form                   | Telephone No : Occupation/Business :                                                                                                    |     |
| Make Payment                    | 9480803435 DEPUTY SUPERINTENDENT OF POLICE                                                                                                    |     |
| Status of Application           |                                                                                                    |     |
| Payment Status                  |                                                                                                    |     |
| 🕼 Renewal 🗸 🗸                   | Previous Save Next                                                                                                    |     |
| Policy Cancellation Request     |                                                                                                    |     |
| 🕼 Claims 🗸 🗸                    | After filling the proposal form,                                                                                                    |     |
| Ø Reports ✓                     | Content Owned and Maintained by : Kamataka Government Insurance Department, Government of Karnataka Button                                        |     |

12. In "Vehicle Details" tab DDO should enter the chassis number and click on fetch details button.

13. After entering the chassis number vehicle details will be fetched automatically.

| Welcome,<br>K M SATISH            | Reference Number : 20210 | 923115227          |                                                                                                    |       |                                             |             |                           |                    |
|-----------------------------------|--------------------------|--------------------|----------------------------------------------------------------------------------------------------|-------|---------------------------------------------|-------------|---------------------------|--------------------|
| # Home                            |                          | Application Form   |                                                                                                    |       |                                             | Upload      | Required Documents        |                    |
| Ø Application for verification ↓  |                          |                    |                                                                                                    |       |                                             |             |                           |                    |
| 🕼 KGID Alerts / Notifications 🗸 🗸 |                          | 2. Vehicle Details | 3. Other states and states and st |       | 5. IDV Details                              | 6. Declarat | an                        |                    |
| Upload Employee Details •         |                          |                    | Enter the chass                                                                                                    | is nu | mber                                        |             |                           |                    |
| Gir Motor Insurance 🗸 🗸           | Chassis No :             |                    |                                                                                                    |       |                                             |             |                           |                    |
| 🕼 Freeh Application 🗸 🗸           |                          |                    | Fetch Details                                                                                                    |       | Malain Calance Theory                       |             |                           |                    |
| Proposal Form                     | Highstration No :        |                    |                                                                                                    |       | Select Category Type                        |             |                           | ~                  |
| Status of Application             | Date of Registration :   |                    |                                                                                                    |       | Make of Vehicle :<br>Select Make Of Vehicle | ~           | Type of Model/Body :      |                    |
| Payment Status                    | Vehicle RTO :            |                    |                                                                                                    |       | Month of Manufacture :                      | •           | Year of Manufacture :     |                    |
| 🕼 Reneval 🗸 🗸                     | - Select RTO             |                    |                                                                                                    | ~     | Select Month                                | ~           | - Select Year             | ~                  |
| Policy Cancellation Request       | Engine No :              |                    |                                                                                                    |       | Vehicle Fuel Type :                         |             |                           |                    |
| i) Le Claims 🗸                    | Carlos Carachi Ind       | dar Béan           |                                                                                                    |       | Select Fuel Type                            |             | Making Pole Trans.        | v                  |
| Q? Reports v                      | diversity inc            | Ang Diwir .        |                                                                                                    |       | Select Vehicle Type                         | ~           | - Select Vehicle Sub Type | ~                  |
| 🖹 Raise an Issue                  | Cubic Capacity (CC       | /KW:               | Gross Vehicle Weight (kgs) :                                                                                                    |       | Vehicle Category :                          |             |                           |                    |
|                                   |                          |                    | D                                                                                                    |       | Select Vehicle Category                     |             |                           | ~                  |
|                                   | Type of Cover :          |                    |                                                                                                    |       | Type of Vehicle :                           |             |                           |                    |
|                                   | - Select Type            | af Cover           |                                                                                                    | ~     | Select Vehicle Category                     |             |                           | *                  |
|                                   |                          |                    |                                                                                                    |       |                                             |             |                           |                    |
|                                   |                          |                    |                                                                                                    |       |                                             |             |                           |                    |
|                                   |                          |                    |                                                                                                    |       |                                             |             |                           | Previous Save Next |
|                                   |                          |                    |                                                                                                    |       |                                             |             |                           |                    |

### 14. If vehicle details are not fetched User enters all the vehicle details manually

|                                     | Application Form             | Upload Required Documents |                             |             |                            |   |  |  |
|-------------------------------------|------------------------------|---------------------------|-----------------------------|-------------|----------------------------|---|--|--|
|                                     |                              |                           |                             |             |                            |   |  |  |
| Proposer Datalis                    | 3. Other Datails             | 4. Pravious History       | 5. IDV Details              | 6. Declarat | an .                       |   |  |  |
|                                     |                              |                           |                             |             |                            |   |  |  |
| Chassis No :                        |                              |                           |                             |             |                            |   |  |  |
| 3443GFGH54657657                    |                              | Feich Details             |                             |             |                            |   |  |  |
| Registration No :                   |                              |                           | Vehicle Category Type :     |             |                            |   |  |  |
|                                     |                              |                           | Select Category Type        |             |                            | ~ |  |  |
| Date of Registration :              |                              |                           | Make of Vehicle :           |             | Type of Modal/Body :       |   |  |  |
|                                     |                              |                           | - Select Make Of Vehicle    | ~           |                            |   |  |  |
| Vehicle RTO :                       |                              |                           | Month of Manufacture :      |             | Year of Manufacture :      |   |  |  |
| - Select RTO                        |                              | ~                         | - Select Month              | ~           | - Select Year -            | ~ |  |  |
| Engine No :                         |                              |                           | Vehicle Fuel Type :         |             |                            |   |  |  |
| Seating Capacity Including Driver : |                              |                           | Vehicle Type :              |             | Vehicle Sub Type :         |   |  |  |
|                                     |                              |                           | - Select Vehicle Type       | ~           | - Select Vehicle Sub Type- | ~ |  |  |
| Duble Capacity (CC) / KW :          | Gross Vehicle Weight (kgs) : |                           | Vehicle Category :          |             |                            |   |  |  |
|                                     |                              |                           | Select Vehicle Category     |             |                            | ~ |  |  |
| Type of Cover:                      |                              |                           | Type of Vehicle :           |             |                            |   |  |  |
| - Select Type of Cover              |                              | ~                         | - Select Vehicle Category - |             |                            | ~ |  |  |

15. Click on save button then system will display alert message "Please ensure the entered chassis no. is correct" click on ok

| Welcome,<br>K: M SATISH                       | 1. Proposer Details 2. W            | ehicle Details 3, Oth | er Details 4. Previou                             | s History        | 5. IDV Details       | 6. Dec                           | laration             |   |  |  |  |
|-----------------------------------------------|-------------------------------------|-----------------------|---------------------------------------------------|------------------|----------------------|----------------------------------|----------------------|---|--|--|--|
| ome da la la la la la la la la la la la la la |                                     | ALER                  | T.111                                             |                  | ×                    |                                  |                      |   |  |  |  |
| solication for unification ( ). W             | Chassis No :                        |                       |                                                   |                  |                      |                                  |                      |   |  |  |  |
|                                               | ME4JF914ALG015520                   | Ple                   | Please ensure the entered chassis no, is correct. |                  |                      |                                  |                      |   |  |  |  |
| BID Alerts / Notifications 🐱                  | Registration No :                   |                       |                                                   | ок               | CANCEL               |                                  |                      |   |  |  |  |
| oad Employee Details 🔹                        | KA01JJ3074                          |                       |                                                   |                  | TWO WHEELER(NT)      |                                  |                      | ~ |  |  |  |
|                                               | Date of Registration :              |                       |                                                   |                  | Vehicle :            |                                  | Type of Model/Body : |   |  |  |  |
| a insulaine                                   | 02-03-2020                          |                       | Click on ok bu                                    | tton             | IDA MOTORCYCLE A     | AND SCOOTER I 🗸                  | SCV110L2ID           |   |  |  |  |
| Fresh Application 🗸 🗸                         | Vehicle RTO :                       | Vehicle RTO :         |                                                   |                  |                      | wonth of Manufacture : Year of M |                      |   |  |  |  |
| Proposal Form                                 | Bangalore Central RTO               |                       |                                                   | ~                | January              | ~                                | 2020                 | ~ |  |  |  |
| Make Payment                                  | Engine No :                         |                       |                                                   |                  | Vehicle Fuel Type :  |                                  |                      |   |  |  |  |
| Status of Application                         | JF91EG1015695                       |                       |                                                   | PETROL           |                      |                                  |                      |   |  |  |  |
| Payment Status                                | Seating Capacity Including Driver : |                       |                                                   | Vehicle Type :   |                      |                                  | Vehicle Sub Type :   |   |  |  |  |
|                                               | 2                                   |                       |                                                   | Private 🗸 Two vi |                      |                                  |                      | ~ |  |  |  |
| Hanewal                                       | Cubic Capacity (CC) / KW :          | Gross Vehicl          | e Weight (kgs) :                                  |                  | Vehicle Category :   |                                  |                      |   |  |  |  |
| licy Cancellation Request                     | 110                                 | 283                   |                                                   |                  | Two wheeler(Private) |                                  |                      | ~ |  |  |  |
| Carrs *                                       | Type of Cover :                     |                       |                                                   |                  | Type of Vehicle :    |                                  |                      |   |  |  |  |
| oorts 🛛 🗸                                     | Package Policy                      |                       |                                                   | ~                | M-Cycle/Scooter      |                                  |                      | ~ |  |  |  |
| iise an Issue                                 |                                     |                       |                                                   |                  |                      |                                  |                      |   |  |  |  |
|                                               |                                     |                       |                                                   |                  |                      |                                  |                      |   |  |  |  |
|                                               |                                     |                       |                                                   |                  |                      |                                  |                      |   |  |  |  |

# **17.** Click on next button to proceed further

| Welcome,<br>K M SATISH             |
|------------------------------------|
| # Home                             |
| Ger Application for verification ♀ |
| R KGID Alerts / Notifications      |
|                                    |
| 🖵 Upload Employee Details 🛛 🔍      |
| 2 Motor Insurance v                |
|                                    |
| 🛛 🕼 Fresh Application 🗸 🗸          |
| Proposal Form                      |
| Make Payment                       |
| Status of Application              |
| Payment Status                     |
| <b>B</b> Arrowski                  |
| Le Kenewai 🗸 🗸                     |
| Policy Cancellation Request        |
| ≟La‴Claims ❤                       |
| 2 Reports 🗸 🗸                      |
|                                    |

Click on next button

18. In "other Details" tab on clicking of Yes / No, the displayed questionnaires need to be answered with the remarks and supporting documents (in case Yes)

19. Save details and click on Next button to proceed further

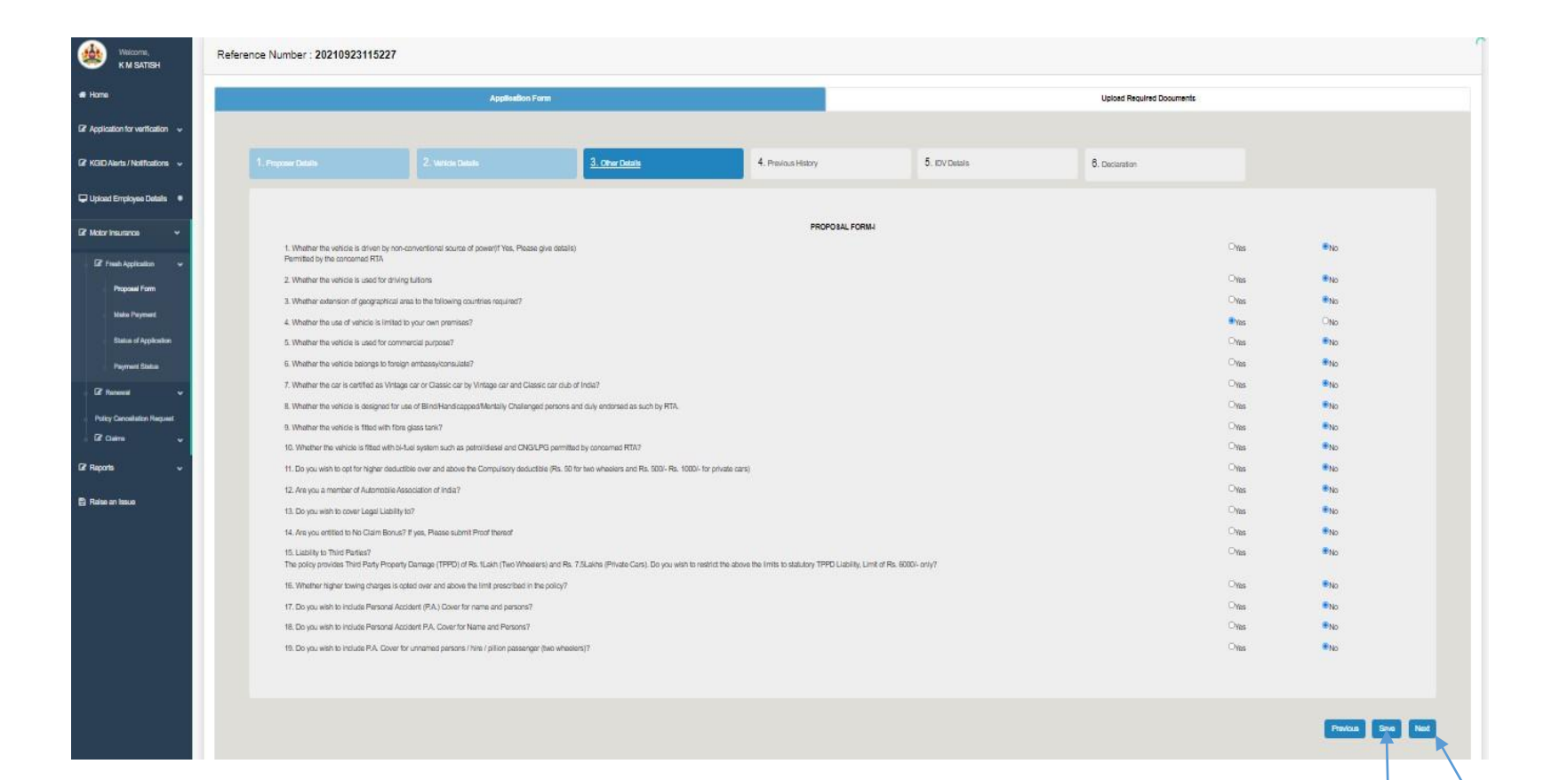

Click on "Save" and "Next" Button. 20. In "Previous history" tab on clicking of Yes / No, the displayed questionnaires need to be answered with the remarks and date (in case Yes)

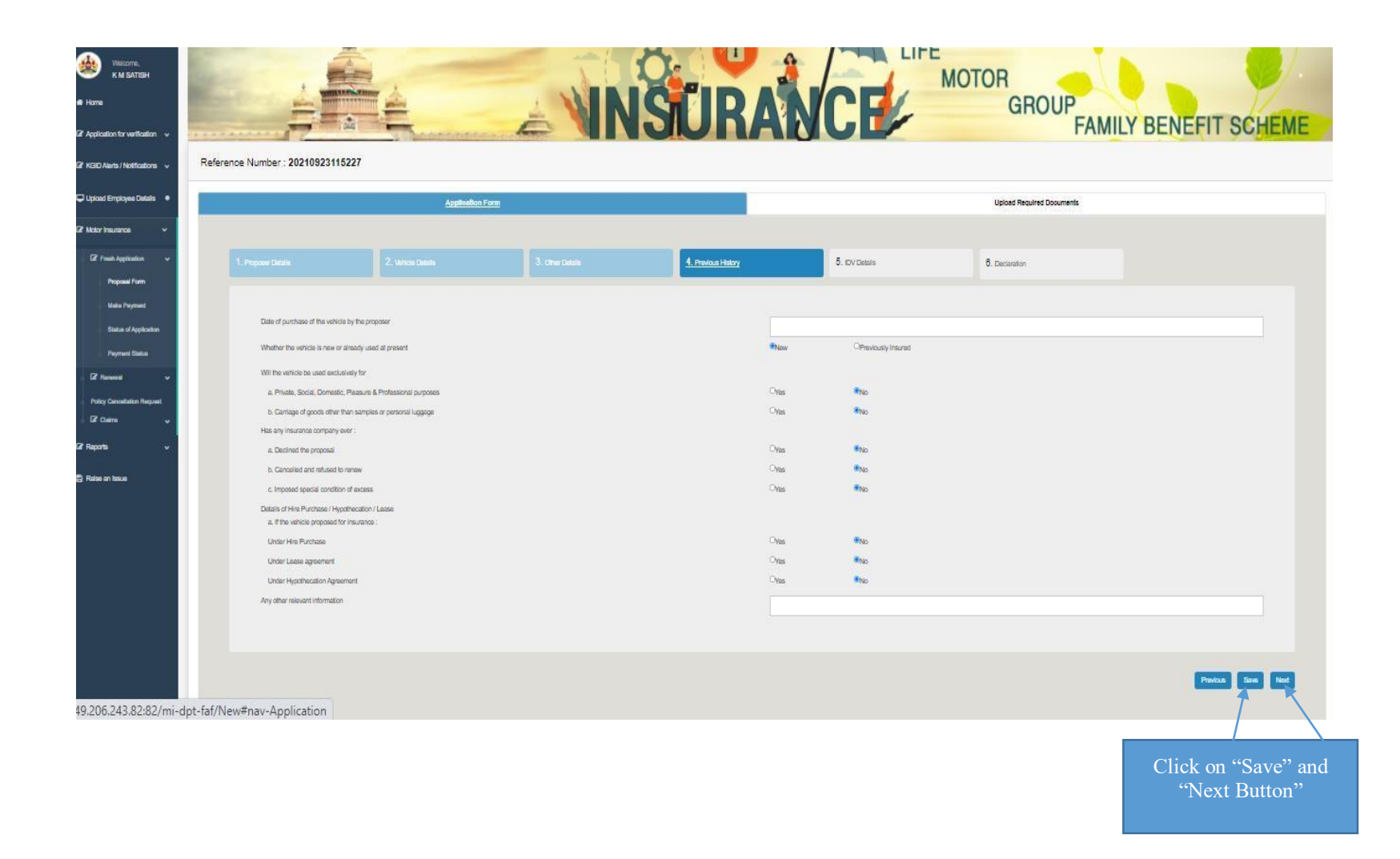

# 21. In "IDV details" tab DDO should enter the Cost price as per invoice twice, and other additional fittings value22. Click on save button

|                                         | Application Form                             |                    |       |                | Upload Required Documents |                      |  |  |  |
|-----------------------------------------|----------------------------------------------|--------------------|-------|----------------|---------------------------|----------------------|--|--|--|
|                                         |                                              |                    |       |                |                           |                      |  |  |  |
| * 1. Proposer Details                   |                                              |                    |       | 5. IDV Details | 6. Declaration            |                      |  |  |  |
| *                                       |                                              |                    |       |                |                           |                      |  |  |  |
|                                         | Vaahan Cost Price Rs.                        |                    | 96330 |                |                           |                      |  |  |  |
|                                         | Cost Price as per Invoice Rs.                |                    | 22000 |                |                           |                      |  |  |  |
|                                         | Re-Enter Cost Price as per Invoice Rs.       |                    | 22000 | 22000          |                           |                      |  |  |  |
| *                                       | Non-electrical accessories fitted to the veh | icle Rs.           |       |                |                           |                      |  |  |  |
|                                         | Electrical and electronic accessories fitted | to the vehicle Rs. |       |                |                           |                      |  |  |  |
|                                         | Side car (Two wheeler Trailer(Pvt cars)) R   | 5.                 |       |                |                           |                      |  |  |  |
|                                         | Value of CNG / LPG KIT Rs.                   |                    |       |                |                           |                      |  |  |  |
| •                                       | Insured Declared Value Rs.                   |                    | 17600 |                |                           |                      |  |  |  |
| • · · · · · · · · · · · · · · · · · · · |                                              |                    |       |                |                           |                      |  |  |  |
| ~                                       | Total Amo                                    | ount Payable Rs.   | 1,1   | 71.00          |                           | View Premium Details |  |  |  |
| *                                       |                                              |                    |       |                |                           |                      |  |  |  |
|                                         |                                              |                    |       |                |                           |                      |  |  |  |
|                                         |                                              |                    |       |                |                           | Previous Save        |  |  |  |
|                                         |                                              |                    |       |                |                           |                      |  |  |  |
|                                         |                                              |                    |       |                | Click on "Save" and       | l "Next"             |  |  |  |
|                                         |                                              |                    |       |                | Button                    |                      |  |  |  |

23. Click on "View premium details" button then, system displays the premium notice which consists of price break-ups and calculations.

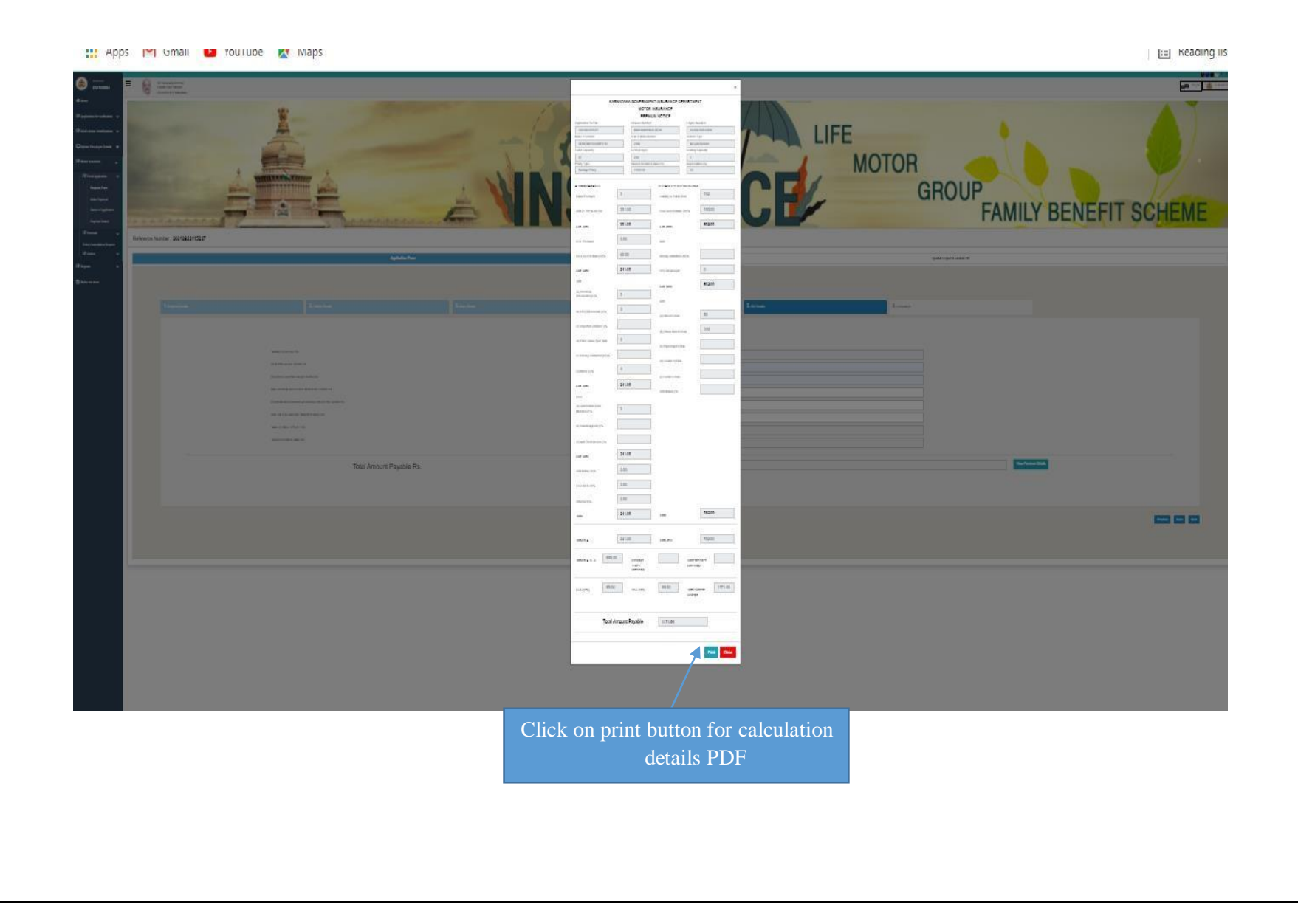

24. Click on "I agree to the terms and condition mentioned above "and click on save button

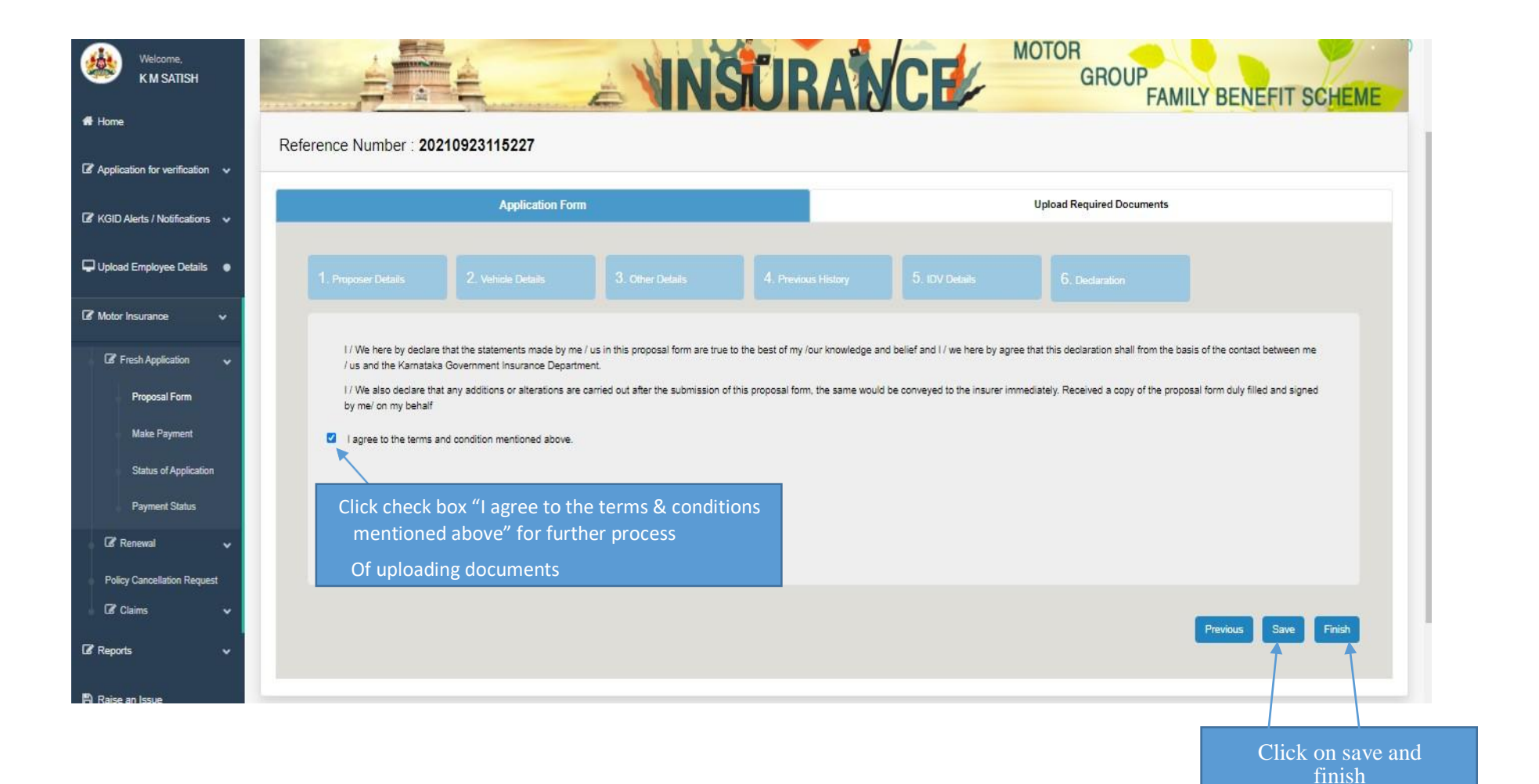

25. Click on finish button "Are you sure you want to submit the proposal form" click on ok

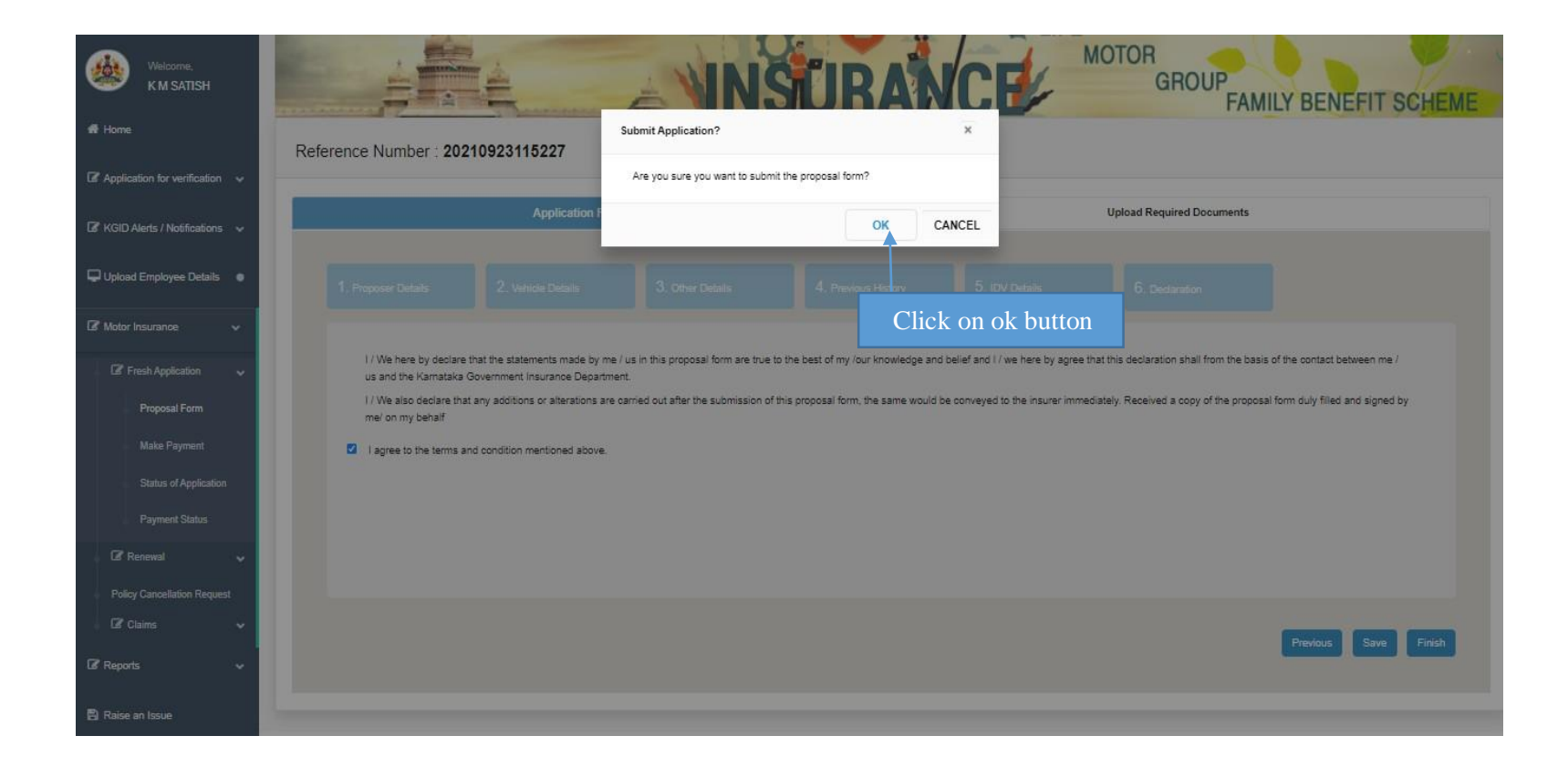

#### 26. After clicking finish button proposal form will be download.

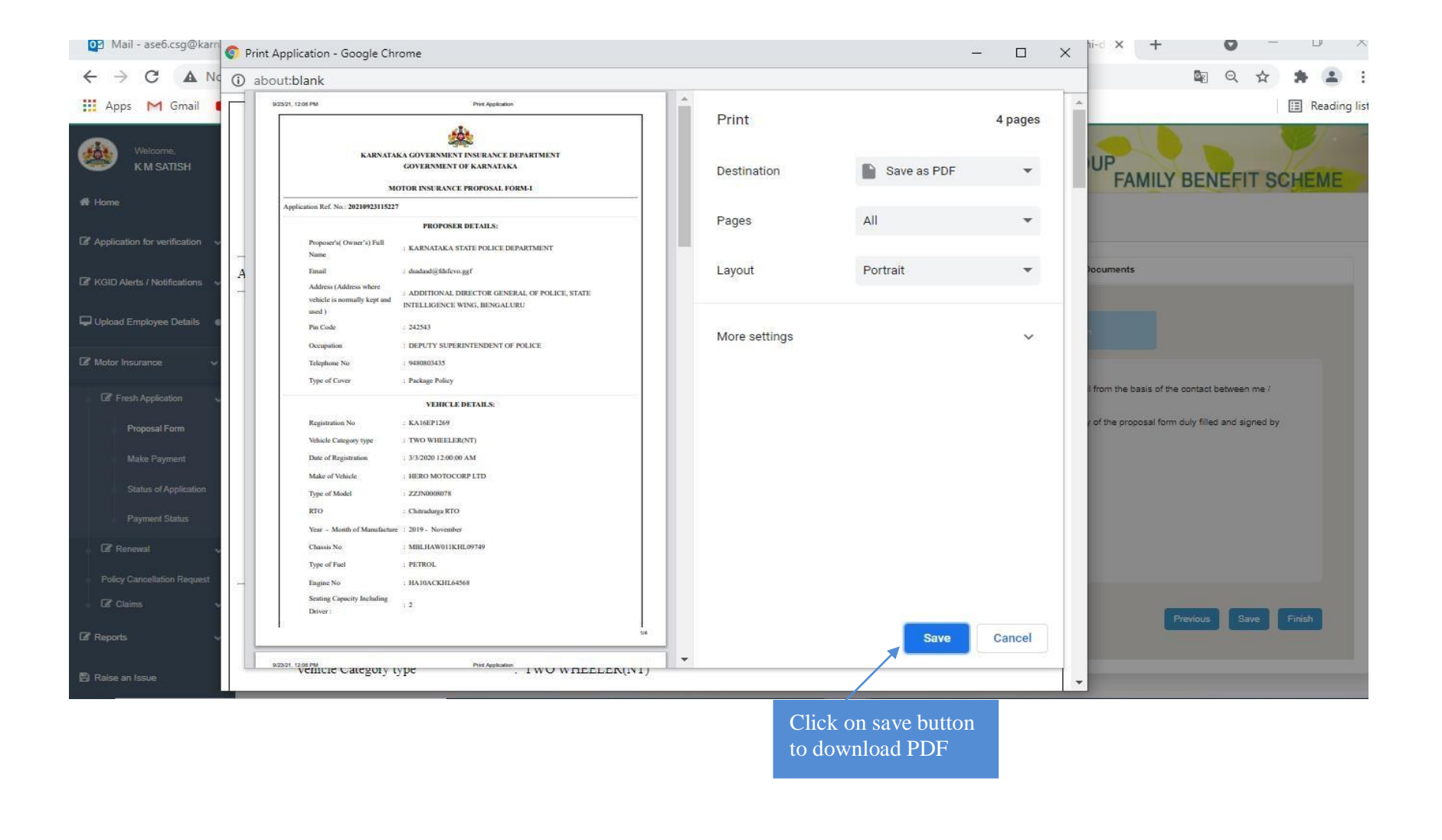

# 27. Upload the require documents and Click on finish button then "Document details saved successfully" click on ok.

| Welcome.<br>K M SATISH            |                                   | INSURANCE                             | GROUP<br>FAMILY BENEFIT SCHEME |
|-----------------------------------|-----------------------------------|---------------------------------------|--------------------------------|
| 🖶 Home                            | Reference Number : 20210923115227 | Submit Changes ?                      |                                |
| Ø Application for verification ∨  | Application Form                  | Document details saved successfully   | Upload Required Documents      |
| 🕼 KGID Alerts / Notifications 🗸 🗸 |                                   | OK CANCEL                             |                                |
| 🖵 Upload Employee Details 🛛 🔍     |                                   |                                       |                                |
| 🕼 Motor Insurance 🛛 👻             |                                   | Click on ok button                    |                                |
| 🕼 Fresh Application 🗸 🗸           |                                   |                                       |                                |
| Proposal Form                     | New Purchased Vehicle             | Donated Vehicle / Used Vehicle        | Salaad Vehice                  |
| Make Payment                      |                                   |                                       |                                |
| Status of Application             | Sanction Letter from Government.  | Choose File Print Application 12.pdf  |                                |
| Payment Status                    | Textinuous                        | Choose File Print Application 122.pdf |                                |
| 🖾 Renewal 🗸 🗸 🗸                   |                                   |                                       |                                |
| Policy Cencellation Request       | Sale Certificate:                 | Choose File Print Application 12.pdf  |                                |
| √ 02 Claims 🗸 🗸                   |                                   |                                       |                                |
| 🕼 Reports                         |                                   |                                       |                                |
| Raise an Issue                    |                                   |                                       | Previous Nont Finish           |

28. Select payment preview tab and click on "proceed to payment" button

DDO can choose single/ multiple vehicles for payment of premium at one time

| me,<br>ATISH   | Motor Insurance Applications List |                       |                  |                        |                   |                      |                       |                  |     |  |
|----------------|-----------------------------------|-----------------------|------------------|------------------------|-------------------|----------------------|-----------------------|------------------|-----|--|
|                | Applicati                         | on Form               |                  |                        | Payment Preview   |                      | Payment               |                  |     |  |
| verification 👻 |                                   |                       |                  | Payment                | Preview Detai     | Is                   |                       |                  |     |  |
| vtifications 🗸 | Show 10 V entries                 |                       |                  | i dymont i             | Torion Dotai      |                      |                       | Search:          |     |  |
| Details 🔹      | Application Reference Number      | Type of Cover         | Registration no. | Chasis No.             | Engine No.        | Year of Manufacturer | Vehicle Model         | Insurance Amount | Act |  |
| ~              | 20210923115227                    | Package Policy        | KA16EP1269       | MBLHAW011KHL09749      | HA10ACKHL64568    | 2019                 | ZZJN0008078           | 1171             | E   |  |
|                | 20210921144538                    | Package Policy        | KA3689766        | MAT445075LVB11688      | 275IDI07BZXS23668 | 2020                 | 55239220000R          | 15141            | Ę   |  |
|                | 20210916174217                    | Package Policy        |                  | MAT751120LFB02R53      | 497TC41BZX805558  | 2020                 | 55075152000RXED3      | 57727            | Ģ   |  |
|                | 20210908122031                    | Package Policy        | KA32D7783        | MBNAAACABKNM00311      | NKM2BAJ0004       | 2019                 | 265DIMKMBP            | 6604             | , t |  |
|                | 20210908121707                    | Package Policy        | KA03AJ5803       | MD2A45AY3LWK15863      | AZYWLK97732       | 2020                 | MD2AALL0266003        | 7102             | Î   |  |
|                | 20210906121147                    | Package Policy        | KA33B1612        | MBX0003ABVG482753      | A7F1103852        | 2017                 | AAMN0082000BM00217    | 4003             | C   |  |
|                | 20210908120643                    | Package Policy        | KA09MF0194       | MBJJB8EM801579802      | 2GDA398552        | 2020                 | INNPL02               | 8875             |     |  |
|                | 20210906115829                    | Package Policy        | KA03AJ5692       | MB1PAECD8KELE8792      | KLEZ207901        | 2019                 | V2149136A             | 17222            | Ţ   |  |
|                | 20210904182015                    | Package Policy        | KA88M1717        | MBJJB8EMX01578960~0220 | 2GDA395791        | 2020                 | INNPL01               | 21537            | ļ   |  |
|                | 20210904181709                    | Liability Only Policy | KA02MC8991       | MA3EVB11S01043551      | F8BIN3989668      | 2008                 | MARUTI OMNI E MPI STD | 21030            | 1   |  |
|                |                                   |                       |                  |                        |                   |                      | Total Payable Amount  | 1171.00          |     |  |
|                |                                   |                       |                  | Procee                 | d To Payment      |                      |                       | Previous 1 2 3   | 3 4 |  |
|                |                                   |                       |                  |                        |                   |                      |                       |                  |     |  |
|                |                                   |                       |                  | Click on j             | proceed to pa     | yment                |                       |                  |     |  |

#### 29.In drop select your department Head of Account in which you are making payment

Note: (Incase Head of Account is not Mapped send mail to <u>kgidhelpdesk1@karnataka.gov.in</u> with details DDO K2 code, KGID No, Head of Account and Account type)

| R<br>HANDRASHEKHAR    | Application Form                                                                                                    | Payment Preview | Payment      |
|-----------------------|----------------------------------------------------------------------------------------------------|-----------------|--------------|
| 1.00                  | turn Payment                                                                                                    |                 |              |
| for verification      | Statement of the statement of the statem |                 |              |
| etter •               | Premium Amount                                                                                                    |                 |              |
|                       | 27065.00                                                                                                    |                 |              |
| kyce Detais 🔹         | Purpose                                                                                                    |                 |              |
| rce v                 | Motor Insurance                                                                                                    |                 |              |
|                       | Sub Purpose                                                                                                    |                 |              |
| ipleation 👻           | Premium Motor                                                                                                    |                 |              |
| wal Form              | DDO Code                                                                                                    |                 |              |
| e Payment             | 275580                                                                                                    |                 |              |
| us of Application     | HOA                                                                                                    |                 |              |
| Payment Status        | - Select HOA -                                                                                                    | ×               |              |
|                       | - Select HOA -<br>2210-00-102-0-31-090-V                                                                                                    | 4               |              |
|                       | 09/03/2022                                                                                                    |                 |              |
|                       |                                                                                                    | Pay Through TTR | Click on pay |
|                       | Selec                                                                                                    | ot HOA in       | Through TTR  |
| and the second second | dro                                                                                                    | a non m         |              |
|                       |                                                                                                    | puown           |              |
| 1.0050                |                                                                                                    |                 |              |
|                       |                                                                                                    |                 |              |

**30.** After completion of the Application, the details of Initial Deposit Payment details are displayed.

**31.** Click on Pay through K-II to make the payment.

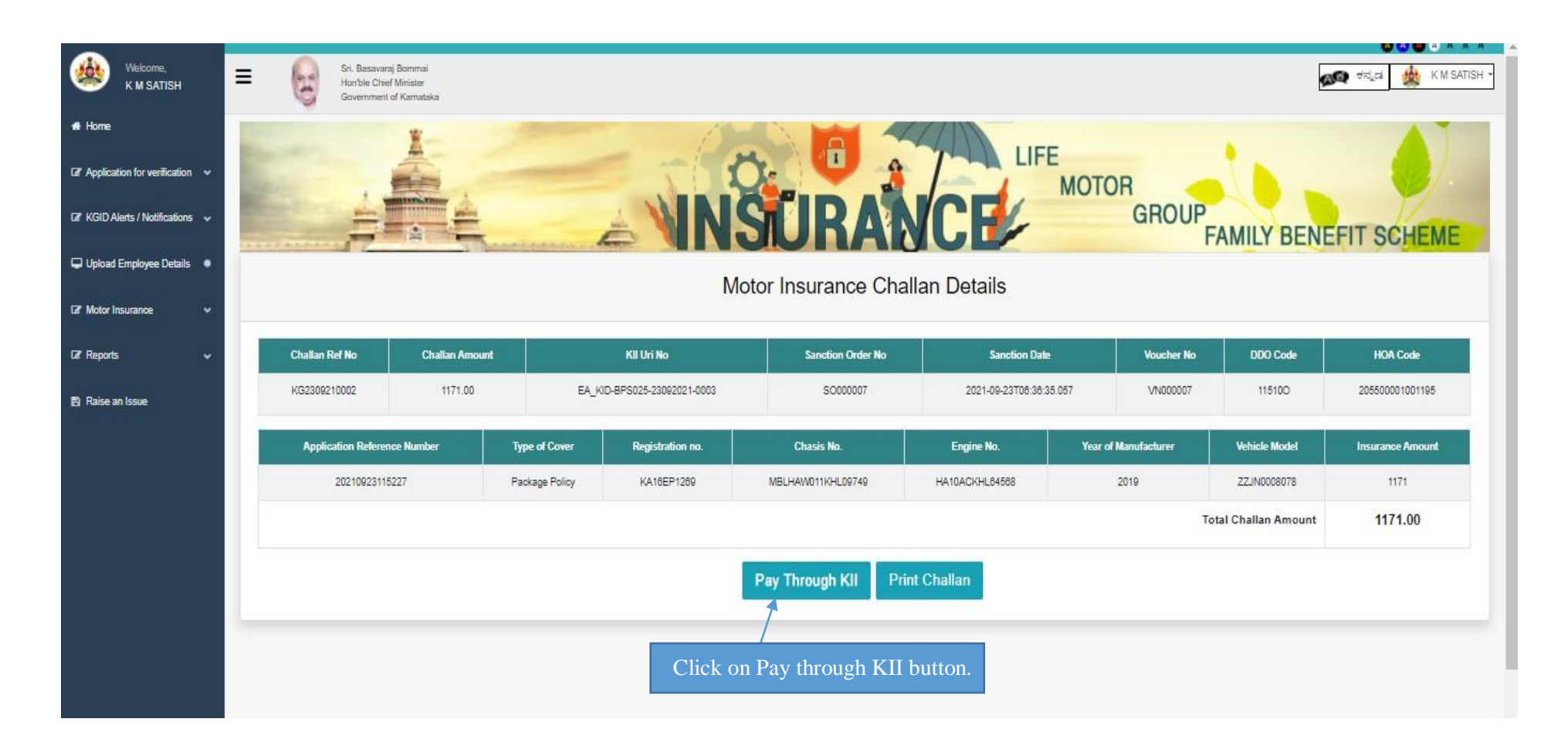

# 32. Click on OK button. Print option is available to take a print out of the challan

| Welcome,                   | • Y | 60027, 1238 Mi                                                                  |                                                 |                              |                                                                   |                        |               |                        | Print           |              |                    | 1 page | <b>A A</b>   |
|----------------------------|-----|---------------------------------------------------------------------------------|-------------------------------------------------|------------------------------|-------------------------------------------------------------------|------------------------|---------------|------------------------|-----------------|--------------|--------------------|--------|--------------|
| K M SATISH                 |     |                                                                                 | KARNATAKA                                       | GOVERNMENT IN<br>MOTOR INSUE | SURANCE DEI<br>LANCE                                              | ARTMENT                |               |                        | Destination     |              | Save as PDF        | -      | ಕನ್ನಡ        |
| me                         |     | GSTRUNG:<br>CHALLAN REF No./ BILL<br>SANCTION ORDER NUMBE<br>SANCTION ORDER DAT | REF No. KG2309210003<br>SO000008<br>23-Sep-2021 | Gen<br>R<br>Q<br>R           | ention Date: 21-Sep-3<br>EMIFTER<br>FFICE CODE: 115<br>EMIFTER AD | 100<br>DITIONAL DIRECT | OR GENERAL    | OF POLICE,             | Pages           | Al           | t                  | •      |              |
| plication for verification | ~   | VOUCHER NUMBER                                                                  | VN000008                                        | À                            | DDRESS STA                                                        | TE INTELLIGENCE        | WING, BENG    | ALURU                  |                 |              |                    |        |              |
| ID Alerts / Notifications  | ~   | SJ. Proposal No.,<br>No. Policy No.                                             | Chanis Net:                                     | Engine No.                   | Vehicle fre<br>Type flag                                          | in / amount            | CGSY          | (print)<br>5657-<br>5% | Pages per sheet | 1            |                    | •      | EFIT SC      |
| oad Employee Details       | •   | 1 .202109211445                                                                 | 38 MAT445075LV811688                            | 275iDi0782x523668            | Vehicle NE                                                        | v 12415                | 62 1362.6     | 9 1362.69              | Margins         | De           | fault              | -      |              |
| r Insurance                | •   | Amount in Word<br>Rupees                                                        | : Fifteen Thousand O                            | ne Hundred Forty (           | Dne GR                                                            | AND 15141<br>DTAL      | 52 1362.6     | 1362.69                | Options         | $\checkmark$ | Headers and footer | S      |              |
| orts                       | •   |                                                                                 |                                                 |                              |                                                                   |                        | For Director  |                        |                 |              | Background graphic | s      |              |
| se an Issue                |     | 2                                                                               |                                                 |                              |                                                                   | Kernataka Goe          | roment Insura | ce Department          |                 |              |                    |        | TELLIGENCE V |
|                            |     |                                                                                 |                                                 |                              |                                                                   |                        |               |                        |                 |              |                    |        |              |
|                            |     |                                                                                 |                                                 |                              |                                                                   |                        |               |                        |                 |              |                    |        | lupees)      |

#### **33.**Click on Wait till the payment accept

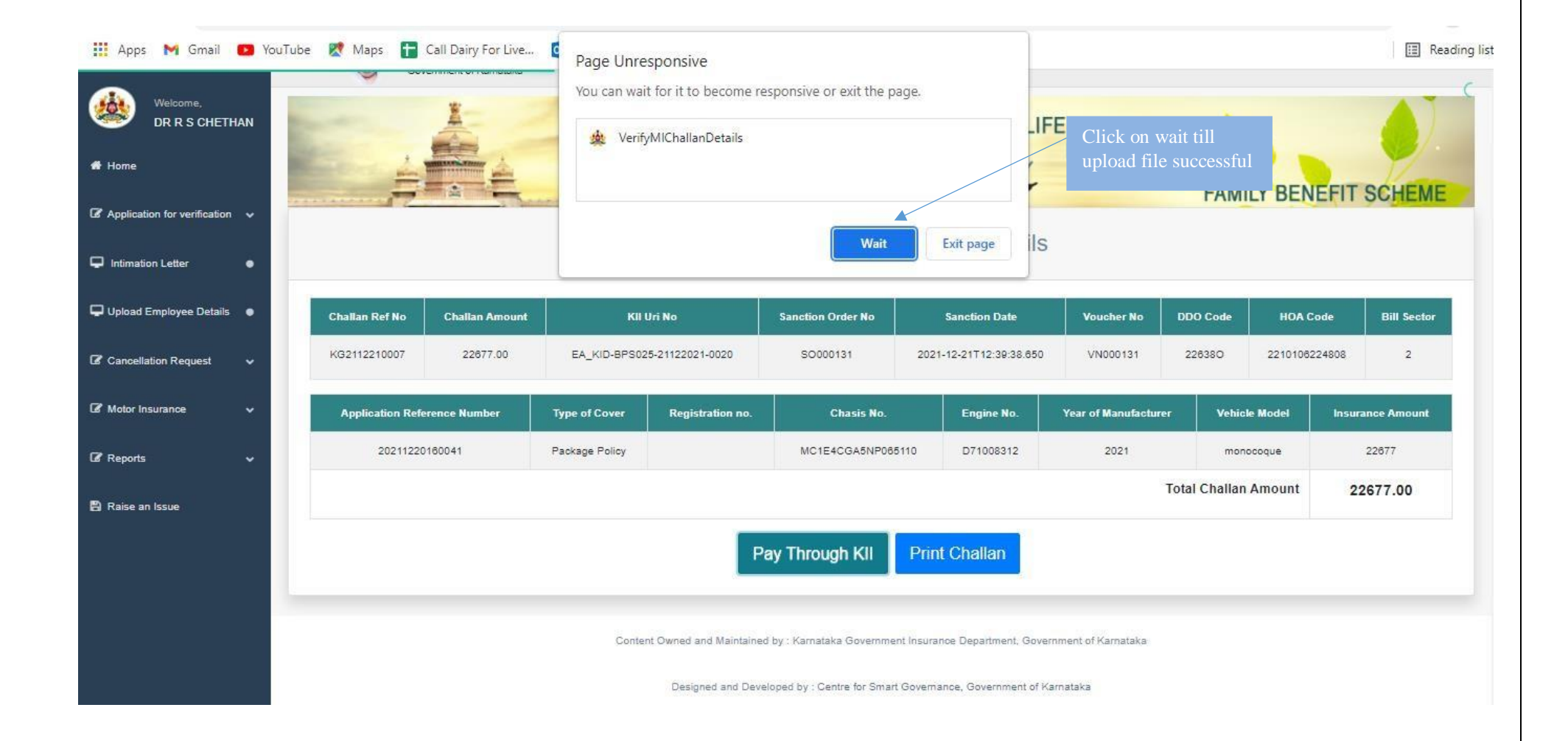

#### **34.**Click on Proceed for Payment

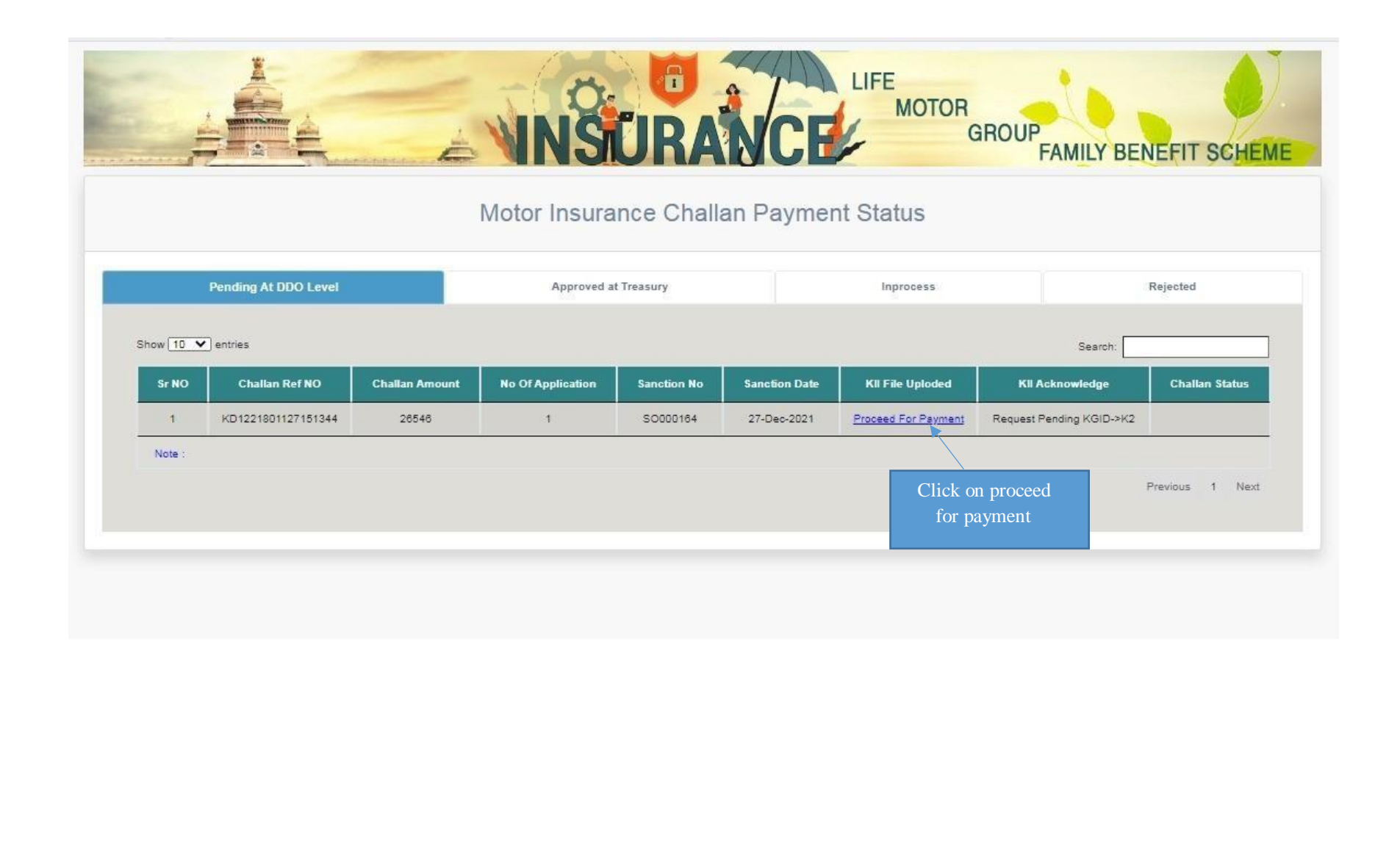

# 35.In-process tab it will reflect as "Success"

| Motor Insurance Challan Payment Status         Pending At DDO Level       Approved at Treasury       Inprocess       Rejected         Sr NO       Challan Ref NO       Challan Amount       No Of Application       Sanction No       Sanction Date       KII File Uploded       KII Acknowledge       Challan Status         1       KG2712210003       35898       1       S000165       27-Dec-2021       Yes       Success |
|----------------------------------------------------------------------------------------------------|
| Pending At DDO Level     Approved at Treasury     Inprocess     Rejected       Sr NO     Challan Ref NO     Challan Amount     No Of Application     Sanction No     Sanction Date     KII File Uploded     KII Acknowledge     Challan Sta       1     KG2712210003     35898     1     S0000165     27-Dec-2021     Yes     Success                                                                                          |
| Sr NO       Challan Ref NO       Challan Amount       No Of Application       Sanction No       Sanction Date       KII File Uploded       KII Acknowledge       Challan Sta         1       KG2712210003       35898       1       SO000165       27-Dec-2021       Yes       Success                                                                                                    |
| 1 KG2712210003 35898 1 SO000165 27-Dec-2021 Yes success                                                                                                    |
|                                                                                                    |
| Note:<br>View the<br>"Success" status                                                                                                    |

- Once KII Acknowledgement is "Success", the bill will be moved to KHAJANE Superintendent Login
- From superintendent login, Superintendent will move the bill to KII DDO login
- DDO will accepts the bill and forward to KHAJANE and there the payment process will continue

# **36.Once the payment is success and Department should check in status of Application to take bond In concerned login**

![](_page_28_Picture_1.jpeg)